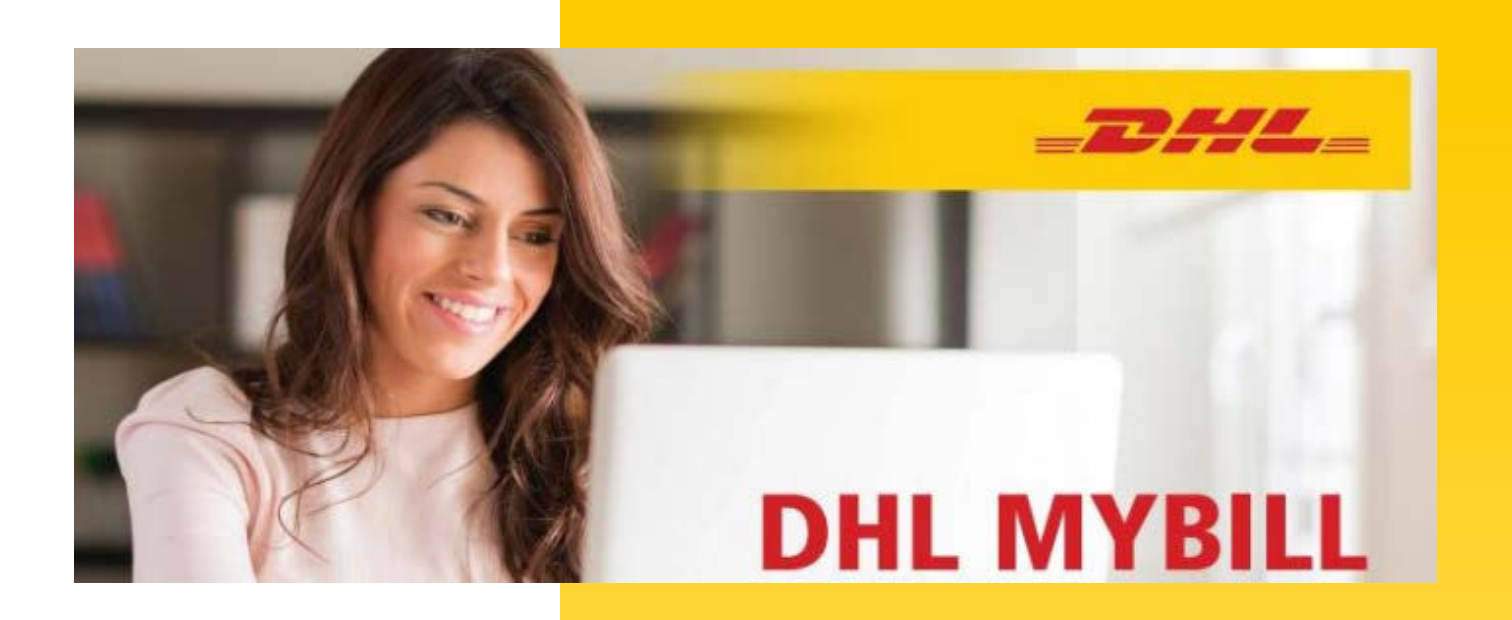

# DHL MyBill Manual MyBill.dhl.com

# **Content Page**

| Content Page                             | 2  |
|------------------------------------------|----|
| Introduction                             | 3  |
| What does MyBill offer?                  | 4  |
| Enrolling & Logging In                   | 5  |
| The Screens                              | 7  |
| The Dashboard                            | 7  |
| The Archive, Downloads & Reports Screens | 9  |
| The My Account Screen                    | 10 |
| The Search Screen                        | 12 |
| The Help Screen                          | 13 |
| Step by Step                             | 14 |
| View/Dowloading Invoices                 | 14 |
| CSV Configuration                        | 17 |
| Waybills & Supporting Documentation      | 18 |
| Disputing an Invoice                     | 20 |
| Making a Payment                         |    |
| DHL Invoices                             |    |
| Freight Breakdown                        |    |
| Customs Duty Invoice Breakdown           | 25 |
| FAQ                                      | 27 |
| Account Management                       | 27 |
| Invoices                                 |    |
| Payments                                 |    |
| Disputes                                 |    |
| Miscellaneous                            |    |

# Introduction

DHL MyBill allows you to efficiently manage and pay your DHL invoices online. It's free, easy and secure. DHL MyBill helps you streamline your billing process, with all your DHL shipping information in one secure location. Our secure online environment saves time, eliminates paperwork and is easy to use because you can receive and pay DHL invoices 24 hours a day, 7 days a week

# What does MyBill offer?

### One simple online solution

**DHL MyBill** is a simple and effective tool for reviewing invoices, making payments, and downloading reports. Our secure online environment saves time and eliminates paperwork. It combines the convenience of an online interface with the speed and security of electronic banking.

# How can you benefit from Online Billing?

You maintain full control of all your export and import accounts in one profile. Specify the dates you would like to make a payment and determine the amount for each payment. Research individual line items on your invoices. If you need to file a dispute for charges, it's simple to submit your request with **DHL MyBill** 

To Register for **DHL MyBill**: MyBill.dhl.com

### MyBill will allow you to:

- Receive email notification of new invoices
- Pay invoices online via credit card or bank funds transfer.
- Review payment history online.
- View and download copies of all invoices, including corresponding PDF and TIF documentation.
- Download invoice and shipment transaction data in spreadsheet format.
- Query and submit disputes at the invoice level.
- Designate a company administrator to create new logins for multiple internal users.
- Access invoice and shipment documentation for up to 12 months.

# **Enrolling & Logging In**

### Registering

You can register for MyBill in just a few simple steps. Go to: mybill.dhl.com

### **Register for MyBill**

In order to register you will be required to complete the registration form; fields with an asterisk are required and must be completed. Once you complete the form select the **Save and Continue** button. Upon completion and after a validation by DHL, you will receive a notification email which will provide your temporary password to access the MyBill site. You will also be offered the possibility of **Enroll Another Account** or **Login to MyBill**.

If you choose the **Enroll Another Account** option you will be redirected back to the enrollment screen to enter the account details. If you choose the **Login to MyBill** option you will be redirected to the Login screen. Once you have completed the enrollment process and received your enrollment confirmation you will be directed to the login screen. Enter your login details; Email address and Password, and select the Login button. First time you login the system, you have to change your password.

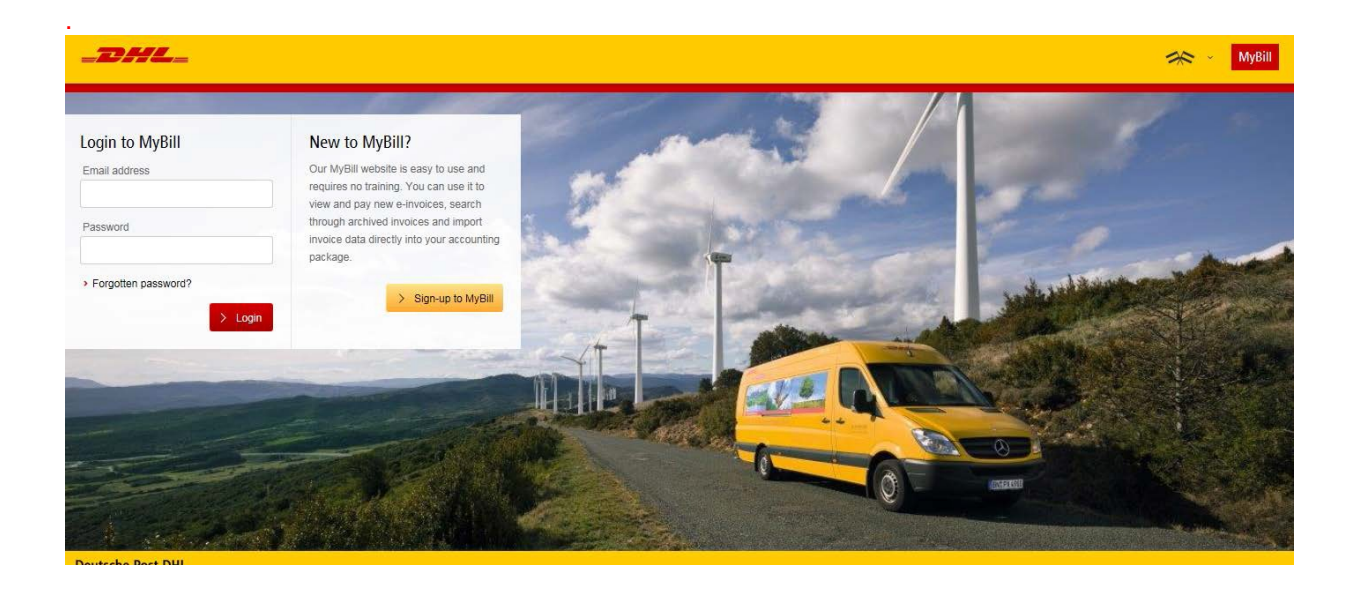

| _DHL_                                                                                                    |                                                                                                    | Singhan Hold MyBill                                                                                                    |
|----------------------------------------------------------------------------------------------------|----------------------------------------------------------------------------------------------------|----------------------------------------------------------------------------------------------------|
| REGISTER AND GET STARTED WITH MYBIL                                                                                                    | A                                                                                                    | Login to MyBill<br>Erral address<br>                                                                                                    |
| Register your account.<br>The MySE hub give you accession your DHL involves and the Budity to make payments of<br>Language preference.<br>Language preference. | prime. You must be an extering CHL Express couldments replater -it only takes a leve merulasi<br>Your CHL Account Number*<br>Please reputerone account at a time. Cross the Stave and Contenuar buttor is clocked, you<br>at here the content of the test and the clocked accounts. | What's my account number?<br>Your account numbercain be found in the lopinght of your<br>takent DHL Inverse (Blackheled before)                                                                                                    |
| Company details<br>Company Rume<br>Company Address<br>Address Ins 1                                                                                            |                                                                                                    | Longer Handler<br>Longer Handler<br>Honder Nameder<br>Honder Kannel<br>Handler<br>Handler<br>Han |
| Address Ins 3<br>Address Ins 3                                                                                                    |                                                                                                    |                                                                                                    |
| Toom / Oly*                                                                                                    | Poistuide / Zgr"                                                                                                    |                                                                                                    |
| Contact details                                                                                                    | Lord Norm*                                                                                                    |                                                                                                    |
| lai sphrans Number*                                                                                                    | Position*                                                                                                    |                                                                                                    |
| Ernsil Ad dweer"                                                                                                    | Confirm Exmail*                                                                                                    |                                                                                                    |
| Your last DHL bill<br>Latest DHL Invision Number                                                                                                    | . and by Grand Istai                                                                                                    | Why do we need information about your last invoice?<br>We reason information about your ideals bit to verify your<br>account and to relate any working invokace with your new<br>Myddi account.                                                                                                    |
| Tragnee to five DHL farms and Candillons"                                                                                                    | > Bave and Certificae * instructures is main dulary field                                                                                                    |                                                                                                    |

# **The Screens**

### The Dashboard

An overview of all accounts, all invoices relating to these accounts, their due dates and their status. See at a glance any overdue/unpaid invoices.

Once you have logged into MyBill you will be redirected to the main Dashboard screen. From this screen you can navigate to main menu options: Archive, Downloads, Reports, My Account, Search and Help. In the main Dashboard your invoices are divided into 3 categories:

- 1. **Open Invoices** These are the invoices with outstanding balances that require payment.
- 2. **Disputed Invoices** this function is currently not available for Belgium.
- 3. **Due Now** Here you will find an overview of invoices for which payment is due or overdue.

By clicking on the headers you can sort the invoices.

| Dash   |           | Archive                             | ownioa   | ids Reports M           | v Account   | Search       | Help           |                |                    |                    | *                                    | T            | ~         | MyBill   |
|--------|-----------|-------------------------------------|----------|-------------------------|-------------|--------------|----------------|----------------|--------------------|--------------------|--------------------------------------|--------------|-----------|----------|
| Hi     | , v       | welcome to N                        | MyBill   | 1                       |             |              |                | Search by      | account, invoice o | r waybill          |                                      |              |           | ۹        |
| €      | Ope       | n Transactions                      | -        | Disputed Invoices       | €           | Pay Now      | T              | ariff Enquir   | у                  | Billin             | g System<br>S+ (Time Definite, DHL N | u v          | ERP Accou | nt       |
| £ Sele | et for mo | re options 🛃 (                      | Download | d All Open Transactions |             |              |                | То             | tal records: 1591  | 20 per page $\sim$ | « First e Previous                   | Page 1 of 80 | Next :    | Last »   |
|        | *         | ACCOUNT NO.<br>Account Receivable N | Wo. ③    | ACCOUNT NAME            | INVOICE NO. | INVOICE TYPE | INVOICE DATE   | DUE DATE       | STATUS             | TOTAL              | DISPUTED                             | PAIDIADJ     | BALANCE   | CURRENCY |
|        |           | -                                   |          | -                       | -           | Invoice      | Feb. 27, 2017  | None           | Unpaid             | 146.22             | 0.00                                 | 0.00         | 146.22    | €EUR     |
|        |           | -                                   |          |                         |             | Invoice      | Jan. 23, 2017  | Feb. 22, 2017  | Overdue            | 18.92              | 0.00                                 | 0.00         | 18.92     | €EUR     |
|        |           |                                     |          |                         |             | Invoice      | Jan. 23, 2017  | Feb. 22, 2017  | Overdue            | 30.44              | 0.00                                 | 0.00         | 30.44     | €EUR     |
|        | ۲         |                                     |          |                         |             | Invoice      | Sept. 30, 2016 | Oct. 30, 2016  | Overdue            | 229.83             | 0.00                                 | 0.00         | 229.83    | €EUR     |
|        | 3         |                                     |          |                         | -           | Invoice      | Feb. 9, 2017   | March 11, 2017 | Unpaid             | 16.54              | 0.00                                 | 0.00         | 16.54     | €EUR     |
|        | 0         |                                     |          |                         |             | Invoice      | Jan. 30, 2017  | March 1, 2017  | Overdue            | 28.04              | 0.00                                 | 0.00         | 28.04     | €EUR     |
|        | 3         | -                                   |          |                         |             | Invoice      | Jan. 30, 2017  | March 1, 2017  | Overdue            | 28.76              | 0.00                                 | 0.00         | 28.76     | €EUR     |
|        | 3         | -                                   |          |                         |             | Invoice      | Jan. 30, 2017  | March 1, 2017  | Overdue            | 17.15              | 0.00                                 | 0.00         | 17.15     | €EUR     |

**Tariff Enquiry:** with this tool you can calculate a rate for your shipment.

| _DHL                 | -                                   |                         |             |              |                |               |                      |                 | *                | - <b>1</b>           |           | MyBill   |
|----------------------|-------------------------------------|-------------------------|-------------|--------------|----------------|---------------|----------------------|-----------------|------------------|----------------------|-----------|----------|
| Dashboard            | Archive Downlo                      | ads Reports M           | y Account   | Search H     | leip           |               |                      |                 |                  |                      |           |          |
| Hi see, we           | lcome to MyBi                       | I                       |             |              |                | Search b      | y account, invoice o | e waybill       |                  |                      |           | ٩        |
|                      |                                     |                         |             | Pay Now      |                |               |                      | Billin          | g System         |                      | ERP Accou | int      |
| €<br>Open T          | ransactions                         | Disputed Invoices       | €           | Due Now      | Ta             | ariff Enqui   | ry                   | IB              | S+ (Time Definit | e, DHL NL) 🗸 🗸       |           |          |
| ₽ Select for more of | options 📩 Downloa                   | d All Open Transactions |             |              |                |               | Fotal records: 385   | 20 per page i 🗸 | e First e P      | revious Page 1 of 20 | Next -    | Last »   |
|                      | CCOUNT NO.<br>CCOUNT Receivable No. | ACCOUNT NAME            | INVOICE NO. | INVOICE TYPE | INVOICE DATE   | DUE DATE      | STATUS               | TOTAL           | DISPUTED         | PAIDIADJ             | BALANCE   | CURRENCY |
|                      |                                     | 101010-00110-0010-0     |             | Invoice      | Jan. 23, 2017  | Feb. 22, 2017 | Overdue              | 18.92           | 0.00             | 0.00                 | 18.92     | €EUR     |
|                      |                                     |                         |             | Invoice      | Jan. 23, 2017  | Feb. 22, 2017 | Overdue              | 30.44           | 0.00             | 0.00                 | 30.44     | €EUR     |
|                      |                                     |                         |             | Invoice      | Sept. 30, 2016 | Oct. 30, 2016 | Overdue              | 229.83          | 0.00             | 0.00                 | 229.83    | €EUR     |
|                      |                                     |                         |             | Invoice      | Jan. 30, 2017  | March 1, 2017 | Overdue              | 28.04           | 0.00             | 0.00                 | 28.04     | €EUR     |
| 00                   |                                     |                         | -           | Invoice      | Jan. 30, 2017  | March 1, 2017 | Overdue              | 28.76           | 0.00             | 0.00                 | 28.76     | €EUR     |
|                      |                                     |                         |             | Invoice      | Jan. 30, 2017  | March 1, 2017 | Overdue              | 17.15           | 0.00             | 0.00                 | 17.15     | € EUR    |
|                      |                                     |                         |             | Invoice      | Jan. 16, 2017  | Feb. 15, 2017 | Overdue              | 30.44           | 0.00             | 0.00                 | 30.44     | €EUR     |

|                                                        |                   |            |                                                          | 0.0   | ing System                  | ERP Account |
|--------------------------------------------------------|-------------------|------------|----------------------------------------------------------|-------|-----------------------------|-------------|
| C Open Transactions                                    | Disputed Invoices | C Due Now  | Tariff Enquiry                                           |       | BS+ (Time Definite, DHL NL) | v           |
| From<br>rgin Country*<br>MethernLANDS, THE<br>right Zo | v                 |            | Destinution Country"<br>GENUMARY<br>Destinution Zip Code | ~     |                             |             |
| igin City*                                             |                   |            | Destination City*                                        |       |                             |             |
| AMSTERDAM                                              | × .               |            | BERLIN                                                   | ×     |                             |             |
|                                                        |                   |            |                                                          |       |                             |             |
|                                                        |                   |            |                                                          |       |                             |             |
| hipping Date*                                          |                   |            | Account Number                                           | ×     |                             |             |
| Piece Detail                                           | 5                 |            | Duliable Material<br>Declared Value<br>Units<br>ag cm    | EUR ↓ |                             |             |
| WEIGHT (NO) *                                          |                   | LENGTH CHE | WOTH CM                                                  |       | NOGNY (CM)                  |             |
| 5                                                      | kg                | 10 cm      | 20                                                       | cm    | 30                          | cm          |
| 5                                                      | kg                | 10 cm      | 20                                                       | cm    | 30                          | cm          |

### The Archive, Downloads & Reports Screens

### **The Archive Screen**

When an invoice has been paid it will be removed from the main **Dashboard** screen and will automatically be placed in the **Archive**. No further action required on these invoices and they are simply available for reference/retrieval.

| -1  | DHL_                                                       |                                                              |                    |                       |                 |          |            |                          | 1         | e · 1                                                                             |              | MyBill   |
|-----|------------------------------------------------------------|--------------------------------------------------------------|--------------------|-----------------------|-----------------|----------|------------|--------------------------|-----------|-----------------------------------------------------------------------------------|--------------|----------|
| Da  | Archive C                                                  | Jownloads Reports My Av                                      | ccount Se          | arch Help             |                 |          |            |                          |           |                                                                                   |              |          |
| ٩   | Click on an invoice for<br>Search by account, invoice or a | more details and options. Can't see the<br>ir waybill number | invoice you're loi | oking for? Try the se | arch tool below |          |            |                          |           | All status $\!\!\!\!\!\!\!\!\!\!\!\!\!\!\!\!\!\!\!\!\!\!\!\!\!\!\!\!\!\!\!\!\!\!$ | Any type 🗸   | Search   |
| £ 5 | elect for more options                                     |                                                              |                    |                       |                 | Total re | cords: 276 | 20 per page $\checkmark$ | « First ) | Previous Page                                                                     | 1 of 14 Next | Last »   |
|     | ACCOUNT NO.<br>Account Receivable No.                      | ACCOUNT NAME                                                 | INVOICE NO.        | INVOICE TYPE          | INVOICE DATE    | DUE DATE | STATUS     | TOTAL                    | DISPUTED  | PAID/ADJ                                                                          | BALANCE      | CURRENCY |
|     |                                                            |                                                              |                    | Customs invoice       | Dec. 9, 2016    | None     | Closed     | 48.00                    | 0.00      | 48.00                                                                             | 0.00         | €EUR     |
|     | -                                                          |                                                              | -                  | Customs invoice       | Dec. 8, 2016    | None     | Closed     | 48.00                    | 0.00      | 48.00                                                                             | 0.00         | €EUR     |
|     |                                                            |                                                              |                    | Customs invoice       | Dec. 7, 2016    | None     | Closed     | 48.00                    | 0.00      | 48,00                                                                             | 0.00         | €EUR     |
|     |                                                            |                                                              |                    | Customs invoice       | Dec. 6, 2016    | None     | Closed     | 374.00                   | 0.00      | 374.00                                                                            | 0.00         | €EUR     |
|     | 10100                                                      |                                                              |                    | Customs invoice       | Dec. 6, 2016    | None     | Closed     | 48.00                    | 0.00      | 48.00                                                                             | 0.00         | €EUR     |
|     |                                                            | -                                                            |                    | Invoice               | Dec. 2, 2016    | None     | Closed     | .88.90                   | 0.00      | 88.90                                                                             | 0.00         | €EUR     |
|     |                                                            |                                                              |                    | Invoice               | Dec. 2, 2016    | None     | Closed     | 17.45                    | 0.00      | 17,45                                                                             | 0.00         | €EUR     |
|     |                                                            |                                                              |                    | Invoice               | Dec. 2, 2016    | None     | Closed     | 663.45                   | 0.00      | 663.45                                                                            | 0.00         | €EUR     |

### The Download Screen

In the **Downloads** screen you will find all your recent downloads created using the Archive or Search facilities .Downloads will be available for 24 hours before they are removed.

| -23HL_<br>Dashboard Archive Down                                            | loads Reports                                                      | My Account             | Search Help     |                         |              | 余 · 1 · · · · · · · · · · · · · · · · ·                                                                                                    |
|-----------------------------------------------------------------------------|--------------------------------------------------------------------|------------------------|-----------------|-------------------------|--------------|----------------------------------------------------------------------------------------------------|
| Active Download<br>All active downloads are av<br>You may continue to brown | <b>ds</b><br>allable for one day,<br>i the site whilst downloads a | re building            |                 |                         |              | How do I create downloads?<br>You can build downloads while the Archive or Search facility                                                                                                    |
| £                                                                           | Total records. 7                                                   | 20 per page $ \smile $ | « First » Prevo | n Page 1 of 1           | Nexts Last + | ACME Company<br>set solitoria                                                                                                    |
| STANTED                                                                     | 107AL PILES                                                        | RETREVED FILES         |                 |                         |              | Comford                                                                                                    |
| Jan 27, 2017, 8:19 a.m. CET                                                 | 4                                                                  | 1                      | 📥 Do            | nicad Zip file 🗙 Cance  |              | With a first of initial an analysis, and the first state of the first state of the state of the |
| Jan 26, 2017, 12:20 p.m. CET                                                | 1                                                                  | 1                      | 📥 Dos           | nicat Zp Ne 🗙 Cance     | 1            | then a react in resource announce, singly the shore you must be submission and<br>then press the Download button to start building your download file(s).                                                                                                    |
| Jan 26, 2017, 12:20 p.m. CET                                                | 1                                                                  | 1                      | 📥 Do            | rituad Zip file 🗙 Cance |              |                                                                                                    |
| Jan 26, 2017, 3:23 p.m. CET                                                 | 31                                                                 | i:                     | 📥 00            | nkad Zp lie 🗙 Care      |              |                                                                                                    |
| Jan 25, 2017, 3 12 p.m. CET                                                 |                                                                    | <u>1</u> 5             | 📥 Des           | nicad Zp file 🗙 Cance   | 1            |                                                                                                    |
| Jan. 17, 2017, 5:24 p.m. CET                                                | 2.                                                                 | 5                      | A 00            | nited Zip Ne 🗙 Carco    |              |                                                                                                    |
| Jan. 17, 2017, 5:02 p.m. CET                                                | 1                                                                  | 1                      | 🛦 00            | nicel Zp Ne 🗙 George    |              |                                                                                                    |
|                                                                             | Total records 7                                                    | 20 per cape i vi       | . First . Press | Page 1 of 1             | Net Late     |                                                                                                    |

DHL MyBill manual

### The Report Screen

The Report screen offers the possibility to download reports. These reports will be available in CSV format.

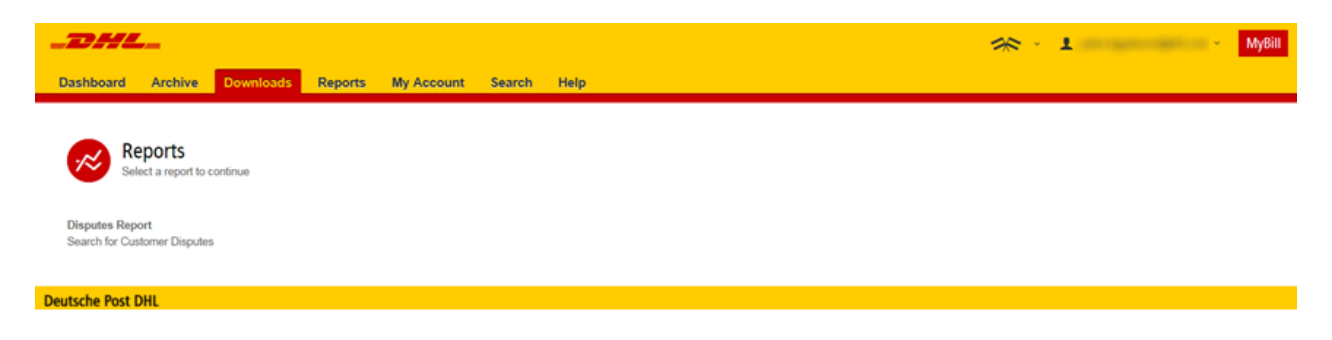

### The My Account Screen

In the **My Account** screen you will find an overview of your account details. From this screen you can update your user details, change your password, view your open invoice summary and manage your accounts

### My User Details

In this section you can alter/update your email address, name details, telephone number, preferred language etc.

### **Change Password**

In this section you can change your password should you wish to. Please note that any changes to your password here will not align with your **MyDHL** password. This will need to be changed separately.

### My system settings:

Here you can select the decimal separator

### **Open Invoice Summary**

This section gives you an overview of the outstanding balance as well as the aging of the current open and outstanding invoices.

### **My Accounts**

The **My Account** section is an overview of all the accounts you have access to. In this section you can view your rights for each account. If a **Manage** button appears in the manage column this means you have managing rights, if the column is blank then you do not have managing rights for that account. Clicking on the **Me** button will provide you with a list of rights you have for that account which include: **Manage users**, **Dispute and Email method.** Click on the dropdown menu of the Email method to view and select the available options.

| Phase remember to se                                                                                                    | ng your milana ug to dana.                                      |                                                                                                    |                                                                                                    |                   | Change Pas             | SW015<br>full rest the jaulator | 1.0005 <b>O</b> |
|----------------------------------------------------------------------------------------------------|-----------------------------------------------------------------|----------------------------------------------------------------------------------------------------|----------------------------------------------------------------------------------------------------|-------------------|------------------------|---------------------------------|-----------------|
| and a little to the                                                                                                    |                                                                 |                                                                                                    |                                                                                                    |                   | surrent DHL TAR        | i periori to office a           | neerg<br>neerg  |
|                                                                                                    |                                                                 |                                                                                                    |                                                                                                    |                   |                        |                                 |                 |
| nd Name                                                                                                    |                                                                 | Lactore                                                                                                    |                                                                                                    |                   | Life of all betters.   |                                 |                 |
|                                                                                                    |                                                                 |                                                                                                    |                                                                                                    |                   |                        |                                 |                 |
| 100                                                                                                    |                                                                 | Telephone humber                                                                                                    |                                                                                                    |                   | Erter a time password? |                                 |                 |
|                                                                                                    |                                                                 |                                                                                                    |                                                                                                    |                   |                        |                                 |                 |
| -                                                                                                    |                                                                 | i en en linter                                                                                                    |                                                                                                    |                   | Continu new passeoury  |                                 |                 |
| ne cosp                                                                                                    |                                                                 | from the second second se                                                                                                    |                                                                                                    | 141               |                        |                                 |                 |
|                                                                                                    |                                                                 | ( open                                                                                                    |                                                                                                    |                   |                        | * INDIANA A MAR                 | anoy teo 🖌 🖬    |
| hazone                                                                                                    |                                                                 |                                                                                                    |                                                                                                    |                   |                        |                                 |                 |
|                                                                                                    |                                                                 |                                                                                                    |                                                                                                    |                   |                        |                                 |                 |
| any system secon                                                                                                    | -p                                                              |                                                                                                    |                                                                                                    |                   |                        |                                 |                 |
|                                                                                                    |                                                                 |                                                                                                    |                                                                                                    |                   |                        |                                 |                 |
| Dr Denna Separato Overna                                                                                                    |                                                                 |                                                                                                    |                                                                                                    |                   |                        |                                 |                 |
| Dv Ceonal Separato Guerrae<br>Britly Default                                                                                                    |                                                                 | -                                                                                                    |                                                                                                    |                   |                        |                                 |                 |
| Dr Deoma Saparato Gwenna<br>Entity Default                                                                                                    | ×                                                               | u.                                                                                                    |                                                                                                    |                   |                        |                                 |                 |
| N Cerma lapicato Crema<br>Emilip Defut                                                                                                    | <b>v</b> .<br>may                                               |                                                                                                    |                                                                                                    |                   |                        |                                 |                 |
| n Central Ingenera Cherma<br>Emil Defaut<br>Open Involce Su<br>N. Isuaes                                                                                                    | v I                                                             | To a start of the start of the                                                                                                    |                                                                                                    |                   |                        |                                 |                 |
| n Cenna Japado Chema<br>Inte Delut<br>Open Invoice Su<br>to, suures                                                                                                    | enary.                                                          | to<br>Bine<br>Total, chile due                                                                                                    |                                                                                                    |                   |                        |                                 |                 |
| n demai lapator Owma<br>prep Deluit<br>Open Imvolce Su<br>De Buuwes<br>ween                                                                                                    | nmary<br>more                                                   | TOTAL CARFINE                                                                                                    | an-dara -                                                                                                    |                   |                        |                                 |                 |
| n Cenna lapace Chema<br>prep Deluci<br>Open Invoice Su<br>nu suumes                                                                                                    | nmary<br>more                                                   | to and a second second                                                                                                    | N-Gars                                                                                                    |                   |                        |                                 |                 |
| n demai lapatar Owma<br>prep Delus<br>Open Invoice Su<br>Inc. Inc. Inc. Inc. Inc. Inc. Inc. Inc.                                                                                                    | nmary<br>H tern                                                 | nons, coopean<br>Michael                                                                                                    | N-Sec                                                                                                    |                   |                        |                                 |                 |
| v čema laprati Overna<br>prej Delut<br>Open Imolice Su<br>os. biuwca                                                                                                    | nmary<br>more                                                   | TOTAL CARPENN                                                                                                    | N-GATE                                                                                                    |                   |                        |                                 |                 |
| or berner lage op Overna<br>prej Deluit                                                                                                    | nmary<br>more                                                   | TOTAL DARFING                                                                                                    |                                                                                                    |                   |                        |                                 |                 |
| A Countral Separato Chemis<br>Inter Datus<br>Open Invoice Su<br>Open Invoice Su<br>Inc. Inc. Inc.<br>My Accounts<br>The car have one or in                                                                                                    | mary<br>more second                                             | TOTAL CHAR BUR                                                                                                    | Bi-Gent B                                                                                                    |                   |                        |                                 |                 |
| Open Invoice Su     Open Invoice Su     Open Invoice Su     Su     Susanz                                                                                                    | H BATT<br>H BATT                                                | TOTING, CHART BUR<br>MICHAEL CHART BUR<br>MICHAEL CHART BUR<br>MICHART BUR<br>MICHAEL CHART BUR<br>MICHAEL CHART BUR | Bi-dan's<br>and Inde offer sams to your Accounts,<br>will to offer samples com                                       |                   |                        |                                 |                 |
| In Central lagrador Cherma<br>tray Defusi<br>Opent Invoice Su<br>one<br>no. Bouwers<br>My Accounts<br>The central open on on<br>The mostly your jage of<br>a cycled the later.                                                                                                    | TOTTANY<br>IN Sect.                                             | TOTAL, CHOP BUR<br>TOTAL, CHOP BUR<br>BE DATA                                                                                                    | Binden's<br>Binden service service to your Accounts,<br>will be onthe bindight come                                  |                   |                        |                                 |                 |
| In Central Japanzo Cherma<br>Entre Delux<br>O Open Invoice Sul<br>Inst. Bat. Anc. S<br>My Accounts<br>Trat. Bat. Anc. S<br>My Accounts<br>Trat. Bat. Anc. S<br>My Accounts<br>Trat. Bat. Anc. S<br>My Accounts<br>Trat. Bat. Anc. S<br>My Accounts<br>Trat. Bat. Anc. S<br>My Accounts<br>Trat. Bat. Anc. S<br>My Accounts                                                                                                    | IN DAYS<br>IN DAYS<br>IN DAYS<br>IN DAYS<br>IN DAYS             | TOTAL DARY BAR<br>MIGHTS                                                                                                    | Bi-Galit<br>and Inde offer same to your Accounts,<br>and to offer same to your Accounts,<br>and to offer sampleh com |                   |                        |                                 |                 |
| Open Invoice Su     Open Invoice Su     Open Invoice Su     My Accounts     Trainage one am     Count of the set of the set     Count of the set of the set of t | TOTTIARY<br>IN DAYS<br>IN DAYS<br>IN DOUTL AND CAME IN AND CAME | TOTAL DARY BAR<br>REGARE                                                                                                    | Bi-darr<br>also Inde offer same to your Accounts.<br>was to ones all gipte com                                       |                   |                        |                                 |                 |
| In County September County<br>Depen Invoice Su<br>Poly Defusion<br>Inc. Brouters<br>My Accounts<br>Trans. County September<br>My Accounts<br>Trans. County September<br>A capital reso september<br>Send for more sphere                                                                                                    | nomary<br>m ourse account associated as                         | TOTAL CARPON                                                                                                    | Be-dert<br>Ro-Inde offer sets to gar Accords<br>and to offer sets and gar com                                        | t 11 Z per page - | r Prof. 1.Produce      | Page 1 of 1                     | Net - Lat       |

### **The Search Screen**

MyBill Search offers dynamic search capabilities to easily and quickly search

Simply select the parameters you wish to search on and select the **Search** button. Available search parameters include:

- Account
- Invoice number
- Waybill
- Invoice Type
- Status
- Start & End dates

**Note**: Start & End dates refer to the invoice dates and not to shipment dates. The search screen also offers the possibility to save your search parameters. All you have to do is select the necessary search parameters, then enter a name in the **Save a** "**Saved Search**" field and finally select the **Search** button.

This name you entered in the **Save a** "**Saved Search**" field will then appear in the **Saved Searches** Section. Next time you wish to carry out a search using these saved parameters simply click on the Saved Search name.

Note: If you wish to search on multiple entries, first click the **Search** button in the lower right hand corner. Then the Search bar for multiple entry searches will appear.

| _DHL_                                                                           |                         | ≪ · 1    | Mysia |  |  |  |  |  |
|---------------------------------------------------------------------------------|-------------------------|----------|-------|--|--|--|--|--|
| Dashboard Archive Downloads Reports My Accord                                   | Search Help             |          | _     |  |  |  |  |  |
| Search Invoices<br>Did you know you can save search criteria as a saved search? |                         |          |       |  |  |  |  |  |
| Saved Searches                                                                  | Q Search parameters     |          |       |  |  |  |  |  |
| Start with a costom search and then save your search oritoria in the search     | Account                 |          |       |  |  |  |  |  |
| vesultz.                                                                        | A                       |          |       |  |  |  |  |  |
| Custom search     Start a new search with custom criteria                       | Invoice Number          | Waydd    |       |  |  |  |  |  |
|                                                                                 | Invoice Type            | Status   |       |  |  |  |  |  |
|                                                                                 | A8 ~ ~                  | AL       | w.    |  |  |  |  |  |
|                                                                                 | Summary Posting         |          |       |  |  |  |  |  |
|                                                                                 | Al v                    |          |       |  |  |  |  |  |
|                                                                                 | invoice Date            |          |       |  |  |  |  |  |
|                                                                                 | Start Date              | End Date |       |  |  |  |  |  |
|                                                                                 |                         |          |       |  |  |  |  |  |
|                                                                                 | Save as "Saved Search"? |          |       |  |  |  |  |  |
|                                                                                 | Enter a name            |          |       |  |  |  |  |  |
|                                                                                 |                         | Q. 5m    | arch  |  |  |  |  |  |

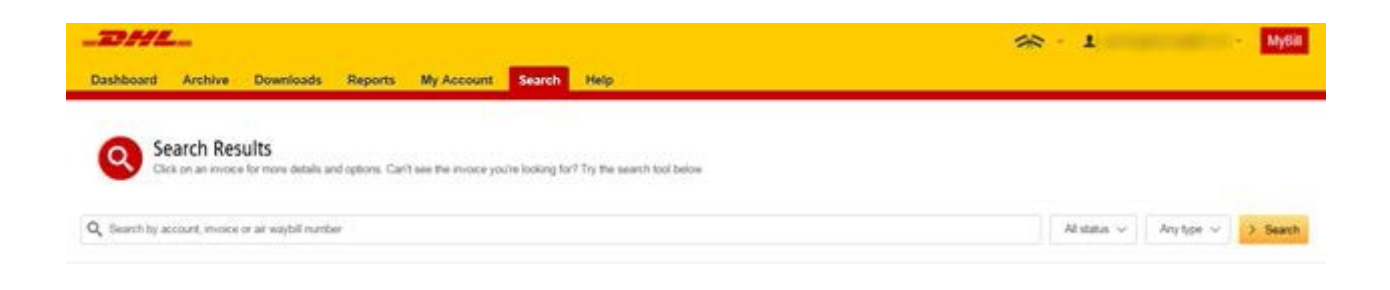

## The Help Screen

The **Help** screen is intended to help you maneuver your way through **MyBill** and provides simple step-by-step instructions.

The **Help** screen is there to provide additional support for **MyBill**. The Help screen is made up of several sections:

- The Dashboards
- Managing your Accounts
- View/Downloading Invoices
- Making a Payment
- Logging a Dispute
- How to use Search

Should you not find the answer you were looking for in the **Help** screen you can also refer to this Manual and or the **FAQ** document. You can find the FAQ-document both in this manual and separately on MyBill. Alternatively you can contact our Query Handling department. They will be happy to assist: +32 2 715 5454 or via email efssbruquery@dhl.com

| _23412                                                                 | ※ · 1 · • • • •                                                                                                    |
|------------------------------------------------------------------------|----------------------------------------------------------------------------------------------------|
| Deshboard Archert Downloads Rapportiges Mijn Account Zoelans Heb       |                                                                                                    |
| Photo Photo and a serie (Pet, adding mane anno second match og der pan | Heeft to hulp nodig?<br>Neem contact op met onze afdeling Query Handling Via +31 (0)88 100 4200 of via e-mail aan ebsamsguery@dhl.com ebsamsguery@dhl.com<br>O Nuar na Anna Tage |
| Hoofdmenu opties                                                       | Een betaling doen                                                                                                    |
| Centificant                                                            | Hoe maakt u een account aan in de Wallet (alleen beschikhaar voor de VS)                                                                                                    |
| Adult     Adult                                                        | ④ Teo betaling doen                                                                                                    |
| (a) Develoads                                                          | (2) Het instellen van Automatische incasso voor mijn account (alleen beschäbaar voor de VS)                                                                                      |
| ③ Reportages                                                           | ③ Itet verwijderen van een Wallet account (alleen bejichkbaar voor de VS)                                                                                                    |
| (c) Mijn Account                                                       | ③ Met wie kan it contact opnemen als is problemen heb met het doen van een betaling?                                                                                             |
| 2 Zokan                                                                | Het aanmaken van een dispuut                                                                                                    |
| Uw Accounts beheren                                                    | Hoe maakt u een dapuut aan                                                                                                    |
| (c) Div Gegevens beheren                                               | (e) Hoe kunt u een dispuut verwijderen                                                                                                    |
| Wachwood wiptgen                                                       | (e) Dverzicht van facturen met een dispuut                                                                                                    |
| Ww.gebruikersirediten beharen                                          | ⑦ Ondervindt u problemen bij het loggen van een dopout?                                                                                                    |
| Gebruiker torscogen                                                    | Hoe gebruikt u de Zoekfunctie                                                                                                    |
| 6 Gebruiker verwijderen                                                | · Zokomie                                                                                                    |
| (iii) Herft u vragen over MyBR7                                        | ② Zoekariteria bewaren                                                                                                    |
| Facturen beköjken/downloaden                                           |                                                                                                    |
| 🛞 Hoe kunt u facturen belüjken / downloaden/                           |                                                                                                    |
| 🕙 Belijken / Downloaden van Waybila                                    |                                                                                                    |
| Het angesen var uw CSV file                                            |                                                                                                    |
|                                                                        |                                                                                                    |

# Step by Step

Over the next few pages we will explain, step by step, how to use the functionality of **MyBill** 

### **View/Dowloading Invoices**

There are several ways to download invoices; one invoice at a time or multiple invoices simultaneously.

### Single invoices Option 1:

To view/download a single PDF invoice simply hover your mouse over the invoice line and select the **PDF Invoice** that will subsequently appear.

### **Option 2:**

To view/download a single invoice simply tick the box next to the invoice you wish to view/download and select the **Download** button and choose the preferred format for downloading the invoice (PDF, CSV, XML).

| In  | voice Key                             |                                     |                           |               |             |                   |                 |            |               |                |           |
|-----|---------------------------------------|-------------------------------------|---------------------------|---------------|-------------|-------------------|-----------------|------------|---------------|----------------|-----------|
| ø   | No images ava                         | ailable                             |                           |               |             |                   |                 |            |               |                |           |
| 0   | Overdue invoid                        | ce                                  |                           |               |             |                   |                 |            |               |                |           |
| Das | shboard Archive Do                    | wmloads Reports M                   | y Account Search Hel      | 9             |             |                   |                 | 4          | 8 · 1         |                | Мувії     |
| Hi  | welcome to M                          | lyBill                              |                           |               | Search by a | ccount, involce o | c waybill       |            |               |                | ٩         |
| -   |                                       |                                     | Pay Now                   |               |             | Silling System    |                 |            | ERP Account   |                |           |
|     | € Open Transections                   | Disputed Invoices                   | € 1807 Due Now            |               |             | 18S+ (Time De     | finite, DHL NL) | Ŷ          |               | A Statement of | l'Account |
| ε.  | 🚍 Rey 🔞 Dispute                       | 🛓 Download 🛓 Downl                  | oad All Open Transactions |               | Total       | records: 2227     | 20 per page 👳   | e First (F | Previous Page | l of 112 Next  | Last.»    |
|     | ACCOUNT NO.<br>Account Receivable No. | ACCOUNT NAME                        | INVOICE NO. INVOICE TYPE  | INVOICE DATE  | DUE DATE    | STATUS            | TOTAL           | DISPUTED   | PADADJ        | BALANCE        | CURRENCY  |
| •   | -                                     | and the second sector of the second | Invoice                   | Jan. 23, 2017 | None        | Unpaid            | 15.05           | 0.00       | E Pay         | A PDF Invoice  | €EUR      |
|     |                                       |                                     | Invoice                   | Jan. 23, 2017 | None        | Unpaid            | 14.31           | 0.00       | 0.00          | 14.31          | €EUR      |

| Dashboard Archive Downloads Reports My Account Search Help                                                                                                    | An State State Sta |
|----------------------------------------------------------------------------------------------------|----------------------------------------------------------------------------------------------------|
| Bownload Selection                                                                                                    |                                                                                                    |
| E Download Preferences Please rote: Summary Posting information, indicated by      is only available in the Transaction Report. No backup document can be retrieved in MyBill for these records.      PDF     CSV for XLS     XML     Waybill / Commercial Invoice / Entry Documents     Transaction Report | Zip file Summary      Your download will be combined into a Zip file containing the following:      O files in total      Nothing selected yet. Please select your preferences to continue.      Cancel                                                                                                    |
| Deutsche Post DHL                                                                                                    |                                                                                                    |

### View/Downloading Invoices

### **Multiple invoices**

To download multiple invoices select the invoices you wish to view by ticking the boxes next to the invoices and then select the **Download** button.

| -22)<br>Dashb | oard Archive                          | Downloads Reports My / | Account S         | earch Help   | 0             |             |                    |                 | 1           | % · 1           |               | MyBill    |
|---------------|---------------------------------------|------------------------|-------------------|--------------|---------------|-------------|--------------------|-----------------|-------------|-----------------|---------------|-----------|
| Hi            | , welcome to                          | MyBill                 |                   |              | Ì             | Search by r | sccount, invoice o | r waybill       |             |                 |               | ٩         |
|               |                                       |                        | 8                 | Pay Now      |               |             | Billing System     |                 |             | ERP Account     |               |           |
| €             | Open Transactions                     | Disputed Invoices      | €                 | Due Now      |               |             | IBS+ (Time De      | finite, DHL NL} | v           |                 | A Statement I | / Account |
| s 😑           | Pay O Dispute                         | A Download             | 5 All Open Transi | ctions       |               | Tota        | l records: 2227    | 20 per page 🗸   | e Finit - e | Previous Page 1 | of 112 Next   | Lasta     |
|               | ACCOUNT NO.<br>Account Receivable No. | ACCOUNT NAME           | INVOICE NO.       | INVOICE TYPE | INVOICE DATE  | DUE DATE    | STATUS             | TOTAL           | DISPUTED    | PADADJ          | BALANCE       | CURRENC   |
| •             |                                       |                        |                   | Invoice      | Jan. 23, 2017 | None        | Unpeid             | 15.05           | 0.00        | 0.00            | 15.05         | €EUF      |
| •             |                                       |                        |                   | Invoice      | Jan. 23, 2017 | None        | Unpeid             | 14.31           | 0.00        | 0.00            | 14.31         | € EUF     |
| •             |                                       |                        |                   | Invoice      | Jan. 23, 2017 | None        | Unpeid             | 15.05           | 0.00        | 0.00            | 15.05         | €EUF      |
| 0             |                                       |                        |                   | Invoice      | Jan. 23, 2017 | None        | Unpeid             | 14.31           | 0.00        | 0.00            | 14.31         | €EUF      |
| n.            |                                       |                        |                   | Invoice      | Jan. 23, 2017 | None        | Unpeid             | 14.31           | 0.00        | 0.00            | 14.31         | €EUF      |

As with the single invoice option, you will be redirected to the **Downloads** screen where you can choose your download preference.

| Dashboard Archive Downloads Reports My Account Search Help                                                                                                    | 📯 · 1 · · Myell                                                                                                    |
|----------------------------------------------------------------------------------------------------|----------------------------------------------------------------------------------------------------|
| Bownload Selection                                                                                                    |                                                                                                    |
| ED oversload Preferences           Please sale:         your operational preferences betwee           Please note:         Summary Postog information, indicated by in only available in the Transaction Report.           No backage document can be intrileved in MyBill for these records. | Zip file Summary      Your download will be continued into a Zip file containing the following      O files in total      Notifies settlet yet. Please settlet your preferences to continue. |
| CSV for XLS                                                                                                    | Cancer                                                                                                    |
| XML     Waybill / Commercial Invoce / Entry Documents                                                                                                    |                                                                                                    |
| Deutsche Post DHL                                                                                                    |                                                                                                    |

Should you chose the **CSV for XLS** format you will be offered the possibility to customize the format. Should you wish to customize the format of the CSV file then select the **Customize Format** button to configure your CSV-file. Otherwise select the **Download** button to continue with the standard format.

You can also concatenate several invoices to one file by selecting **Concatenate**.

| Summary<br>ad will be combined into a Zip file containing the following:<br>tal<br>02948(b) reprint. |
|----------------------------------------------------------------------------------------------------|
|                                                                                                    |

## **CSV** Configuration

| Dashboard Archive Downloads Reports | My Account Search Help                               | 余·1 - MpB                                                                                                    |
|-------------------------------------|------------------------------------------------------|----------------------------------------------------------------------------------------------------|
| CSV Configuration                   |                                                      |                                                                                                    |
|                                     | ∽ 🖕 Loat 👌 Dees                                      |                                                                                                    |
| 📳 Available Column Header 🛛         | Selected Column Header                               | ₩ Export options                                                                                                    |
|                                     | Bitting Account<br>Tinutos Number<br>Bitoment Number | Soft order<br>Passes seen the order in which invoice data is to be liabed within your export.                                                                         |
|                                     | Billing Country<br>Billing Source                    | By Product, followed by Organ 🔷 🗸                                                                                                    |
|                                     | Invoce Type Invoce Date                              | F+ Concatenated produces one CIIV fee containing multiple swoces of the same type                                                                                     |
|                                     | Paynent Tama<br>Due Date                             | Downloading CD/N of different structures () is different invoce types)<br>will perverails separate files within the same Zp download - one file per<br>CSV structures |
|                                     | Parent Account<br>Billing Account Name               |                                                                                                    |
|                                     | Dilling Address 1<br>Billing Address 2               | Save all settings for later?                                                                                                    |
|                                     | Billing Address 3<br>Billing Postcode                | 🖌 Cone, apply settings                                                                                                    |
|                                     | Baing City                                           |                                                                                                    |

Under **Selected Column Header** you will find the columns that are included by default when downloading the CSV file. Should you wish to exclude certain columns, simply drag them across to the left hand column **Available Column Header.** In addition, you can change the sorting order of the Selected columns by dragging them in the order that best suits your needs. If you want to change the sort order of the contents of the CSV file, then select one of the options available in the **Sort order** drop down menu.

It is possible to save your column settings. This should be done before selecting the **Done, apply settings** button. Enter the name by which you wish to save these settings in the **Save all settings for later?** field and click on **Save**. You can find your saved settings in the **Pre-saved configurations** drop-down menu. Once you have finished customising your CSV file and are ready to download, click on **Done, apply settings**. This will direct you to the **Downloads screen** where you click on **Download**.

### **Waybills & Supporting Documentation**

### Waybills and Customs paperwork

There are several ways in which you can view Waybills and/or customs paperwork. **Single invoices** 

### **Option 1**

Click on the invoice row and you will be redirected to the invoice screen. Click on the **Waybill** number and the Waybill details will appear in a new window.

| Dashboard Archive                                                    | Downloads Reports                            | My Account Search                                                                  | Help                       |                  |               | <b>※</b> ・1               | - Mydiil |
|----------------------------------------------------------------------|----------------------------------------------|------------------------------------------------------------------------------------|----------------------------|------------------|---------------|---------------------------|----------|
| Invoice                                                              | The myoce are available within the           | e PDF download below                                                               |                            |                  |               |                           |          |
| Invoce Number                                                        | Account Num                                  | Der 1                                                                              | moce Date<br>Ian. 23, 2017 | Status<br>Closed |               | Oriphal Amount<br>€ 22.98 |          |
| ★ Waybills                                                           | ඉ Invoice history                            | O Dispute history                                                                  |                            |                  |               |                           |          |
| WAYDILL# BULKE                                                       | woor see or                                  | TE SENDER                                                                          |                            | RECEIVER         | 101AL CHARGES |                           | COMMUNAD |
| 0.50                                                                 | Jan. 13                                      | L 2017                                                                             |                            |                  | 22.97         | 🛦 Track                   | 🛦 inapi  |
| ➤ Waybill       Waybill #       Preces       1       Origin / Sender | Shippers Referen<br>Tender Weight<br>0.50 KG | ce Shipment Da<br>Jan. 13, 20<br>Billed Weigh<br>0.50 KG<br>Destination / Receiver | ×<br>de<br>017             |                  |               |                           |          |
| Content Description                                                  |                                              | Charges                                                                            |                            |                  |               |                           |          |
|                                                                      |                                              | EXPRESS WORLDWIDE eu FUEL SURCHARGE Original Amount                                |                            |                  |               |                           |          |
|                                                                      | Cior                                         | ie .                                                                               |                            |                  |               |                           |          |

### **Option 2**

Click on the **Image** button in the **Download** column. A new window will list the available paperwork. Select the option you wish to view.

| ✗ Waybill Downloads | ×    |
|---------------------|------|
| 📥 AWB 📥 Customs     |      |
| C                   | lose |

### Option 3

Click on the **Track** button and you will be redirected to the Track & Trace tool. Here you can check the status progress of the shipment.

### **Multiple Invoices**

Tick the boxes next to the necessary invoices and select the **Download** button. You will then be redirected to the **Downloads** screen where you can select the **Waybill** / **Commercial Invoice** / **Entry Documents** option and then click the **Download** button. As with the invoice you will be sent to the **Downloads** screen where you can download you file.

| -   | DH       | <b>/L</b> _                          |                                       |                      |                     |                          |          |                    |               |          | * *        | ı         |            | - 14   | MyBill   |
|-----|----------|--------------------------------------|---------------------------------------|----------------------|---------------------|--------------------------|----------|--------------------|---------------|----------|------------|-----------|------------|--------|----------|
| C   | )ashboar | d Archive I                          | Downloads Reports                     | My Account           | Search              | Help                     |          |                    |               |          |            |           |            |        |          |
|     |          |                                      | <u>0</u>                              |                      |                     |                          |          |                    |               |          |            |           |            |        |          |
|     | Q        | Search Resul                         | ts<br>r more details and options. Can | 't see the invoice ; | you're looking for? | ? Try the search tool be | slow     |                    |               |          |            |           |            |        |          |
| it. |          |                                      |                                       |                      |                     |                          |          |                    |               |          |            |           |            |        |          |
| Q   | Search I | by account, invoice or a             | air waybill number                    |                      |                     |                          |          |                    |               |          | A          | istatus 🗸 | Any type 🗸 | ) >    | Search   |
| £   | 🖶 Paj    | O Dispute                            | 🛓 Download                            |                      |                     |                          |          | Total records: 277 | 20 per page 🗸 | « First  | ( Previous | Page      | 1 of 14    | Next > | Last »   |
| ٥   | *        | ACCOUNT NO.<br>Account Receivable No | ACCOUNT NAME                          | INVOICE NO.          | INVOICE TYPE        | INVOICE DATE             | DUE DATE | STATUS             | TOTAL         | DISPUTED |            | PAIDIADJ  | BA         | LANCE  | CURRENCY |
| •   |          | -                                    | News                                  | -                    | Invoice             | Jan. 23, 2017            | None     | Closed             | 22.98         | 0.00     |            | 22.98     |            | 0.00   | €EUR     |
| •   |          |                                      | (Incol/Incole)                        | -                    | Invoice             | Jan. 23, 2017            | None     | Closed             | 16.95         | 0.00     |            | 16.95     |            | 0.00   | €EUR     |
| •   |          |                                      | -                                     | -                    | Invoice             | Jan. 23, 2017            | None     | Closed             | 16.95         | 0.00     |            | 16.95     |            | 0.00   | €EUR     |
| •   |          | -                                    | (magnitude)                           | -                    | Invoice             | Jan. 23, 2017            | None     | Closed             | 22.98         | 0.00     |            | 22.98     |            | 0.00   | €EUR     |
|     |          |                                      |                                       |                      |                     |                          |          |                    |               |          |            |           |            |        |          |

| _DHL_                                                                                                    | 🔅 - 1 - Myeill                                                                                                    |
|----------------------------------------------------------------------------------------------------|----------------------------------------------------------------------------------------------------|
| Dashboard Archive Downloads Reports My Account Search Help                                                                                                    |                                                                                                    |
| Bownload Selection                                                                                                    |                                                                                                    |
| Download Preferences Please select your download preferences below Please note: Summary Posting information, indicated by is only available in the Transaction Report. No backup document can be retrieved in MyBill for these records. | <ul> <li>Zip file Summary</li> <li>Your download will be combined into a Zip file containing the following:</li> <li>4 files in total including:</li> </ul> |
| PDF CSV for XLS                                                                                                    | Way8ill<br>totals not calculated                                                                                                    |
| XML Waybill / Commercial Invoice / Entry Documents                                                                                                    | Cancel                                                                                                    |
| Transaction Report Deutsche Post DHL                                                                                                    |                                                                                                    |

## **Disputing an Invoice**

Not in agreement with a shipment or an invoice? MyBill offers the possibility to quickly and easily dispute an invoice online.

In the event that you should need to log a dispute on an invoice simply select the invoice(s) that require disputing by clicking on the checkbox left of the invoice. Once you have selected the invoice you wish to dispute three options will appear; **Pay**, **Dispute**, **Download** – select the **Dispute** button.

| _2  | <b>2</b> // | <b>Z.</b>                                    |                              |                    |                    |                       |               |                    |               |          | *          | 1        | -         | MyBill       |
|-----|-------------|----------------------------------------------|------------------------------|--------------------|--------------------|-----------------------|---------------|--------------------|---------------|----------|------------|----------|-----------|--------------|
| Da  | shboard     | Archive Do                                   | wnloads Reports              | My Accoun          | t Search           | Help                  |               |                    |               |          |            |          |           |              |
|     |             |                                              |                              |                    |                    |                       |               |                    |               |          |            |          |           | 2            |
|     | 9           | Search Results<br>Click on an invoice for mo | ore details and options. Can | 't see the invoice | you're looking for | ? Try the search tool | below         |                    |               |          |            |          |           |              |
| 0   |             |                                              |                              |                    |                    |                       |               |                    |               |          |            | Anna La  | Anithms   | ) Canada     |
| 4   |             |                                              |                              |                    |                    |                       |               |                    |               |          |            | open v   | ved dhe   | 7 Search     |
| ÷ [ | 🖶 Pay       | O Dispute                                    | Download                     |                    |                    |                       |               | Total records: 194 | 20 per page 🗸 | « First  | < Previous | Page     | 1 of 10 N | st. Last.»   |
|     | \$          | ACCOUNT NO.<br>Account Receivable No.        | ACCOUNT NAME                 | INVOICE NO.        | INVOICE TYPE       | INVOICE DATE          | DUE DATE      | STATUS             | TOTAL         | DISPUTED |            | PAIDIADJ | BALA      | ICE CURRENCY |
| •   | 9           | -                                            | (Incomposition)              | -                  | Invoice            | Oct. 24, 2016         | Nov. 23, 2016 | Overdue            | 8.32          | 0.00     | 8          | 0.00     | 8         | 32 €EUR      |
|     | 9           | -                                            |                              | -                  | Invoice            | Oct. 24, 2016         | Nov. 23, 2016 | Overdue            | 8.32          | 0.00     |            | 0.00     | 8         | 32 €EUR      |
|     | 9           | -                                            |                              |                    | Invoice            | Oct. 24, 2016         | Nov. 23, 2016 | Overdue            | 8.32          | 0.00     |            | 0.00     | 8         | 32 €EUR      |
|     | 9           |                                              |                              |                    | Invoice            | Oct. 24, 2016         | Nov. 23, 2016 | Overdue            | 8.32          | 0.00     |            | 0.00     | 8         | 32 €EUR      |

You will be redirected to the **Dispute Invoice** screen where you can enter the details of your dispute by selecting a dispute reason from the dropdown menu, entering a description of the dispute in the comment field and clicking the **Submit Dispute** button.

| _DHL_                                                             |                                                                        |                                     |                                                              |         | <b>※ 1</b>                                                                | ✓ MyBill      |
|-------------------------------------------------------------------|------------------------------------------------------------------------|-------------------------------------|--------------------------------------------------------------|---------|---------------------------------------------------------------------------|---------------|
| Dashboard Ar                                                      | chive Downloads R                                                      | eports My Account                   | Search Help                                                  |         |                                                                           |               |
| Pispu<br>If you thir                                              | te Invoice<br>Ik you have been charged in error<br>to dashboard screen | r, or wish to dispute an invoice pl | ase follow the instructions below                            | e.      |                                                                           |               |
| INVOICE NUMBER                                                    | ACCOUNT NUMBER                                                         |                                     | INVOICE DATE                                                 | STATUS  | OR                                                                        | IGINAL AMOUNT |
| 100,00000                                                         | 100071000                                                              |                                     | Oct. 24, 2016                                                | Overdue |                                                                           | €8.32         |
| Please provide the reas<br>Select a dispute reas<br>Add a comment | nent<br>oon for your dispute and any furthe                            | er comments below.                  |                                                              |         |                                                                           | ~             |
|                                                                   |                                                                        |                                     |                                                              |         | > s                                                                       | ubmit dispute |
| How MyBill<br>How to pay y<br>Learn more                          | Works<br>our DHL invoices on-line                                      |                                     | MyBill User Guide<br>Download the PDF user<br>> Download PDF | guide   | MyBill FAQs<br>Your Frequently Asked Questions answered<br>> Download PDF |               |
| Deutsche Post DHL                                                 |                                                                        |                                     |                                                              |         |                                                                           |               |

### Making a Payment

Invoices can be paid by clicking on the **Pay Now** button on the **Due Now** Dashboard.

| <b>Dashboa</b> | rd Archive Downlo                     | ads Reports M            | ly Account                | Search I     | Help           |               |                    |                          | *               | · 1          | *           | MyBill   |
|----------------|---------------------------------------|--------------------------|---------------------------|--------------|----------------|---------------|--------------------|--------------------------|-----------------|--------------|-------------|----------|
| Hi Petra       | , welcome to MyBi                     | II                       |                           |              |                | Search by     | account, invoice o | waybill                  |                 |              |             | ٩        |
| €              | Open Transactions                     | Disputed Invoices        | E Pay Now<br>€<br>Due Now |              |                | ariff Enqui   | iff Enquiry        |                          |                 | HIL NL) ~    | ERP Account |          |
|                | more options 📩 Downlos                | ad All Open Transactions |                           |              |                | Тс            | tal records: 1591  | 20 per page $\checkmark$ | e First e Previ | Page 1 of 80 | Next :      | Last »   |
| □ <sup>±</sup> | ACCOUNT NO.<br>Account Receivable No. | ACCOUNT NAME             | INVOICE NO.               | INVOICE TYPE | INVOICE DATE   | DUE DATE      | STATUS             | TOTAL                    | DISPUTED        | PAIDIADJ     | BALANCE     | CURRENCY |
|                | -                                     | and balance of           | -                         | Invoice      | Feb. 27, 2017  | None          | Unpaid             | 146.22                   | 0.00            | 0.00         | 146.22      | €EUR     |
|                | -                                     | -                        |                           | Invoice      | Jan. 23, 2017  | Feb. 22, 2017 | Overdue            | 18.92                    | 0.00            | 0.00         | 18.92       | €EUR     |
| 0              | -                                     |                          | -                         | Invoice      | Jan. 23, 2017  | Feb. 22, 2017 | Overdue            | 30.44                    | 0.00            | 0.00         | 30.44       | €EUR     |
| 00             | •                                     | -                        |                           | Invoice      | Sept. 30, 2016 | Oct. 30, 2016 | Overdue            | 229.83                   | 0.00            | 0.00         | 229.83      | €EUR     |

Or select the invoices you want to pay and then click on the **Pay** button which will then appear.

| Dashboard | Archive Downlo                        | ads Reports N     | ly Account        | Search I     | Help           |               |                    |               | *                             | 5 × 1               | ÷         | MyBill   |
|-----------|---------------------------------------|-------------------|-------------------|--------------|----------------|---------------|--------------------|---------------|-------------------------------|---------------------|-----------|----------|
| Hi Petra, | welcome to MyBi                       | 11                |                   |              |                | Search by     | account, invoice o | r waybill     |                               |                     |           | Q        |
| €         | In Transactions                       | Disputed Invoices | €                 | Pay Now      | Т              | ariff Enquir  | y                  | Billin        | g System<br>S+ (Time Definite | e, DHL NL) ~        | ERP Accou | unt<br>  |
| F 🕞 Pay   | 🚱 Dispute 📥 D                         | ownload 🛃 Down    | load All Open Tra | ansactions   |                | Tot           | al records: 1591   | 20 per page 🗸 | « First « Pri                 | evious Page 1 of 80 | Next >    | Last »   |
| _ ☆       | ACCOUNT NO.<br>Account Receivable No. | ACCOUNT NAME      | INVOICE NO.       | INVOICE TYPE | INVOICE DATE   | DUE DATE      | STATUS             | TOTAL         | DISPUTED                      | PAIDADJ             | BALANCE   | CURRENCY |
| •         | -                                     | 101/10101-01      | -                 | Invoice      | Feb. 27, 2017  | None          | Unpaid             | 146.22        | 0.00                          | 0.00                | 146.22    | €EUR     |
| • •       |                                       | The second second | -                 | Invoice      | Jan. 23, 2017  | Feb. 22, 2017 | Overdue            | 18.92         | 0.00                          | 0.00                | 18.92     | €EUR     |
| <b>9</b>  |                                       | The second second | -                 | Invoice      | Jan. 23, 2017  | Feb. 22, 2017 | Overdue            | 30.44         | 0.00                          | 0.00                | 30.44     | €EUR     |
| • • @     |                                       | Personal Personal | -                 | Invoice      | Sept. 30, 2016 | Oct. 30, 2016 | Overdue            | 229.83        | 0.00                          | 0.00                | 229.83    | €EUR     |

Both options will take you to the following screen where you are required to confirm the invoices and the total amount you are about to pay. If you are in agreement with the total amount to be paid then select the **Confirm** button.

Once you have clicked on **Confirm** you will be lead to the payment screen where you can choose to pay via Credit Card, Debit Card or online bank transfer.

# **DHL Invoices**

In this final section you will learn about the main features of your DHL invoice.

## **Freight Breakdown**

| DHL Exp                                | ress<br>CE 1                                           |                                              |                 |                                                                                                    |                                |                                           | 2///                                                  |                                 |
|----------------------------------------|--------------------------------------------------------|----------------------------------------------|-----------------|----------------------------------------------------------------------------------------------------|--------------------------------|-------------------------------------------|-------------------------------------------------------|---------------------------------|
| 2                                      | ente<br>la decosta<br>del California con<br>la decosta | -                                            |                 | <ul> <li>Invoice Number:<br/>Account Number:<br/>VAT Number:<br/>Invoice Date: 27-02-1<br/>Number of Pages: 1 of</li> <li>For Invoice Enquiries<br/>Telephone: +32 2 715 5454<br/>Fax: +32 2 400 0808<br/>Email: effetpruguer@dbl.com</li> </ul> |                                | 27-02-17<br>1 of 2                        |                                                       |                                 |
|                                        |                                                        |                                              |                 |                                                                                                    | 4                              | For Invoid<br>Telephone<br>Fax:<br>Email: | e Enquiries<br>e: +32 2 7<br>+32 2 4<br>efssbruquery@ | 715 5454<br>100 0808<br>dhl.com |
| 0                                      |                                                        | 0                                            | 0               | 8                                                                                                    | 9                              | 0                                         | 0                                                     | 0                               |
| Type of Serv                           | ice                                                    | Number of<br>Shipments                       | Total<br>Weight | Number<br>of Items                                                                                                    | Standard<br>Shipping<br>Charge | Total of Extra<br>Charges                 | VAT                                                   | Total<br>amount<br>(incl. VAT)  |
| EXPRESS WO<br>EXPRESS WO<br>A TAX CODE | RLDWIDE EU<br>RLDWIDE DOC<br>ADJUSTMENT                | 23                                           | 1,50<br>1,50    | 23                                                                                                    | 45,43<br>74,05                 | 5,68<br>19,26                             | 10,74<br>-0,01                                        | 61,85<br>93,31<br>-0,01         |
| Total                                  |                                                        | 5                                            | 3,00            | 5                                                                                                    | 119,48                         | 24,94                                     | 10,73                                                 | 155,15                          |
| Analysis of E                          | xtra Charges                                           | B                                            | Total           | 1                                                                                                    |                                |                                           |                                                       |                                 |
| FUEL SURCH                             | ARGE                                                   |                                              | 14,94<br>10,00  |                                                                                                    |                                |                                           |                                                       |                                 |
| Total Extra C                          | Charges                                                |                                              | 24,94           |                                                                                                    |                                |                                           |                                                       |                                 |
| Analysis of \                          | AT 14                                                  |                                              |                 |                                                                                                    |                                |                                           |                                                       | Total                           |
| Code<br>A<br>B<br>Total VAT            | Code Descriptio<br>Taxable code at<br>0% VAT - no VA   | on<br>it the % rate of the billing cou<br>AT | ntry            |                                                                                                    |                                | Rate<br>21,00%<br>0,00%                   | Taxable Total<br>51,11<br>93,31                       | VAT<br>10,74<br>0,00<br>10,73   |
|                                        |                                                        |                                              |                 |                                                                                                    |                                |                                           | 0                                                     | •                               |

|                            | Tot                | VAT    | Total (Incl. VAT) |        |
|----------------------------|--------------------|--------|-------------------|--------|
| Payment due date: 13-03-17 | Total Amount (EUR) | 144,42 | 10,73             | 155,15 |

DHL International N.V. /S.A. P/O DHL EFSS Postbus 4 - 1800 Vilvoorde Belgium Phone +32 (0) 2 715-5454 Fax +32 (0) 2 400-0808 RPR Brussel Vergunning Vervoerscommissie 0071.001, BTW nr: BE 0406796224 Maatschappelijke zetel: DHL International N.V./S.A. Woluwelaan 151, 1831 Diegem Crest code: DBEXXX

- Type of Invoice
- **2** Customer Billing address
- **3** Customer Billing Information: Invoice number, Account number, VATnumber, Invoice Date, Page number
- 4 Contact Details for enquiries
- **5** Type of Service: Description of DHL Products (eventual Tax Code adjustment for rounding difference is also printed here)
- 6 Number of shipments: Total number of shipments within this service description and invoice.
- **7** Total Weight: Total weight of all shipments within this service description and invoice.
- 8 Number of items: Total number of pieces within this service description and invoice.
- 9 Transport Charges excluding VAT
- 10 Extra Charges excluding VAT
- 11 VAT amount of Transport charges and Extra charges
- 12 Total charges including VAT
- Analysis of Extra Charges: Description of additional charges within this invoice.
- 4 Analysis of VAT: explanation of VAT calculation of the different services
- **(B)** Payment due date: date after the payment period has expired
- **16** Total Invoice amount excluding VAT
- 17 Total Invoice VAT amount
- 18 Total Invoice amount including VAT
- (1) Company details DHL International B.V.

## Customs Duty Invoice Breakdown

| HL Express<br>USTOMS DUTY / VAT INV                                                                             |          |                           |                          | _2                                                                            |                                     |                                        |
|----------------------------------------------------------------------------------------------------|----------|---------------------------|--------------------------|-------------------------------------------------------------------------------|-------------------------------------|----------------------------------------|
| <ul> <li>BRACK BETCHARTON BETCH</li> <li>BRACK BETCHER</li> <li>BRACK BETCHER</li> <li>BRACK BETCHER</li> </ul> | 10.00.00 |                           | 0                        | Invoice Numbe<br>Account Numb<br>Invoice Date:<br>Reference:<br>Number of Pag | er:<br>Ber:<br>Jes:                 | 07.12.2016<br>1 of 2                   |
| 3 VAT Number:                                                                                                   |          |                           | 0                        | For Invoice Er<br>Telephone:<br>Fax:<br>Email: ef                             | nquiries<br>+32<br>+32<br>fssbruque | 2 715 5454<br>2 400 0808<br>ry@dhl.com |
| 0                                                                                                    |          | 0                         | 8                        | 9                                                                             | 10                                  | 0                                      |
| Customs Charge Type                                                                                             |          | Number of<br>Declarations | Total Customs<br>Charges | Total of Extra<br>Charges                                                     | VAT                                 | Nett Charge                            |
| Duty<br>VAT<br>Other Levy                                                                                       |          | 2<br>2<br>2               | 0,00<br>48,66<br>0,00    | 26,00                                                                         | 0,00                                |                                        |
| Total 🔨                                                                                                    |          |                           | 48,66                    | 26,00                                                                         | 0,00                                | 74,66                                  |
| Analysis of Extra Charges 🔞                                                                                     | Total    |                           |                          |                                                                               |                                     |                                        |
| Disbursements                                                                                                   | 26,00    |                           |                          |                                                                               |                                     |                                        |
|                                                                                                    |          | Anal                      | vsis of VAT              |                                                                               |                                     | Total                                  |
|                                                                                                    |          | Code                      | e Rat<br>21,0            | e Taxable<br>% 26,00                                                          | Total                               | VAT<br>5,46                            |
| Total Extra Charges                                                                                             | 26,00    | Tota                      | IVAT                     |                                                                               |                                     | 5,46                                   |
|                                                                                                    | 1        | Due date: 14              | .12.2016                 |                                                                               |                                     |                                        |
|                                                                                                    |          | Total Ar                  | nount:                   |                                                                               | 80                                  | 12 EUF                                 |

- 1 Type of Invoice
- 2 Customer Billing address
- **3** VAT Number: Customer VAT-number
- Customer Billing Information: Invoice number, Account number, Invoice Date, Reference, Page number
- **5** Contact Details for enqueries
- 6 Customs Charge Type: Description of Customs Charges
- 7 Number of Declarations
- 8 Total Customs Charges: charges for Duty, VAT and Other Levy
- 9 Total of Extra Charges: Extra Charges excluding VAT
- **10** VAT: The VAT-calculation related to Extra Charges.
- 1 Nett Charge: Total of Customs Charges and Extra Charges excluding VAT related to the Extra Charges
- 12 Total: Totals of Customs Charges, Extra Charges excluding VAT and Nett Charge
- (B) Analysis of Extra Charges: Description of additional charges within this invoice.
- 4 Analysis of VAT: explanation of VAT calculation related to the Extra Charges
- **(B)** Due date: date after the payment period has expired
- 6 Total Amount: Total Invoice amount including VAT

# FAQ

We hope that the most commonly asked questions listed in the following pages will make everything clear but if you have any questions that we haven't covered, please contact our Query Handling Department, via +32 2 715 5454 or email to <u>efssbruquery@dhl.com</u>. We will be happy to help!

### Account Management

How do I manage my account settings? Account settings can be managed in the My Account screen. Here you can modify your account settings as well as your user details and Password. Go to the Help screen for further details.

### How do I change my MyBill password?

You can change your password in the **My Account** screen. Go to the **Help** screen for further details.

**Important note:** Changing your password directly via MyBill, will not change your current DHL.COM password for online shipping.

### How do I manage the list of users on my account(s)?

For account owners, a *Manage* button will be displayed at the bottom of the **Accounts** tab within the manage column. The *Manage* button allows the account owner to add and also manage additional users for specific accounts.

Step 1: Select the *Manage* button located next to the account you wish to adjust.

**Step 2:** Add/remove the checks in the boxes next to the appropriate function. **Step 3:** Select the *Save* button to save your changes.

\* Each account must contain at least one user; it is not possible to remove the last user that is linked to an account.

### What happens if I forget my password?

You can request a new password in the login screen of MyBill by selecting the button **Forgotten Password**. Please fill in your email address and confirm by clicking the button **Send Email**. You will then receive an email with your new password. If you login for the first time, you will be requested to change your password.

# Are all of my DHL accounts automatically available through MyBill when I first register?

No. Once you register one account, **MyBill** will provide a form to request additional account information. This enrollment form will be prepopulated with the details you entered for the previous account; allowing for a quick registration process while still allowing you to make changes. Once requested, DHL will notify you via email when your account(s) are available in **MyBill**.

### How can I change the format of the invoice files sent to me?

**Step 1:** Go to the **My Account** screen and scroll down to the bottom of the page to the **My Accounts** section.

Step 2: Click on Me, which is next to the account you wish to update.

**Step 3:** Pick an option from the dropdown menu which will appear, then click on **Me** again to close the window. Your update will now be saved.

I would like to customize the subject of the invoice emails, is this possible? Yes. Please contact DHL for assistance at +32 2 715 5454 or via email to efssbruquery@dhl.com

### Invoices

Where can I view my open invoices? All open invoices are shown on the MyBill Dashboard

- Open Transactions shows all unpaid invoices.
- **Disputed Invoices** this function is currently not available for Belgium.
- Due Now shows all invoices that have a due date of today or earlier.

### In What format can I receive my invoices in?

Invoices can be downloaded in a variety of formats including CSV file (for importing into a spreadsheet such as Excel), PDF (ideal for printing or sending as an attachment) and XML.

### Will all my invoices have additional documentation?

If the additional documentation is available you can download it in MyBill.

### What happens to my invoices once they've been paid?

Once an invoice has been paid it will no longer show on the **MyBill Dashboard.** It can be found in the **Archive** tab.

### How can I print an invoice?

Simply open the PDF invoice then select Print.

### Can I tell who has accessed my company's invoices and shipments?

Yes. Select the invoice, then you will be directed to the invoice screen. Select **Invoice History.** Here you will be given the details.

## Payments

### What payment methods are available through MyBill?

DHL accepts the following forms of Payment

Credit Cards, American Express, online bank transfer

### Will I receive a payment confirmation?

Yes. You will receive a confirmation to the email that is on file.

### Is paying invoices online secure?

Yes. We use a combination of digital signatures and current standard encryption to protect all your credit card payment details. No one at DHL has access to your credit card information.

# Do I have to install specific software to be able to pay through the MyBill system?

No. You just need access to the Internet. If using Internet Explorer (IE), only IE 11 or higher should be used. You do have to make sure, that your spamfilters don't block the emails derived from <u>e-billing.be1@dhl.com</u>

### Is there a limit for the total value of invoices selected for payment?

Yes. The limit for the total value of invoices selected for payment is € 999,999.98

# Are there any additional charges when using the online payment service?

No. DHL is happy to provide this service free of charge.

### Disputes

### How can I dispute an invoice?

Select the invoice then select **Dispute**. You will be prompted to enter the details of your query and submit. For step-by-step instructions on how to log a dispute, go to the **Help** screen and follow the steps as described in the **Logging a Dispute** section.

### How do I know when a dispute has been resolved?

If your dispute has been resolved, you will receive an email with the outcome of your dispute from our Query Handling Department. Once the dispute has been resolved it always will remain visible in the **Dispute Report** and in the **Dispute History** tab of the disputed invoice.

### How do I view my disputes?.

- 1. By clicking on an invoice and then on the **Dispute History** tab. or
- 2. By going to the **Report** screen and downloading the Dispute Report.

For more details on how to download the Dispute Report go to the **Help** screen and follow the steps as described in the **Logging a Dispute** section.

### Miscellaneous

### How can I convert a CSV-file to Excel?

Open the file in Excel by Selecting the option **All Files** Select column A Go to **Data** in the menu bar; select **Text to Columns** A conversion menu appears Choose **Delimited** Choose **Next** Choose **Comma** Choose **Next 9.** Choose **Finish** 

### Is MyBill alligned with VAT?

Yes, the system is aligned with the relevant VAT-legislation of Belgium and the European Union.

### Is MyBill compatible with my financial system?

Yes, **MyBill** can be easily integrated with every known ledger system, ERP-solution and customized system.

### How can I be sure that the invoice is from DHL?

The invoice in PDF-format contains a sophisticated electronic signature. From a technological view point, this signature provides the guarantee that the invoice is sent by DHL.

### How long will my invoices remain available online?

Your electronic invoices will remain online for 12 months. The online history will start with the very first invoice you received electronically. There will be no online history available in **MyBill** of the paper invoices you received before that time.

### Can I change my company details online?

At the moment it is only possible to change your official company details via email to <u>efssbruquery@dhl.com</u> or via your DHL representative.

### How do I cancel my MyBill service?

Should you wish to cancel your MyBill account please contact your Sales contact

### Need further assistance?

Call us at +32 2 715 5454 or send an email to efssbruquery@dhl.com